## Migrate Outlook IMAP accounts to new email server

outlook, email

2025/06/08 09:53

## Migrate Outlook IMAP accounts to new email server

- close Outlook
- Right-click on Start and then click Run

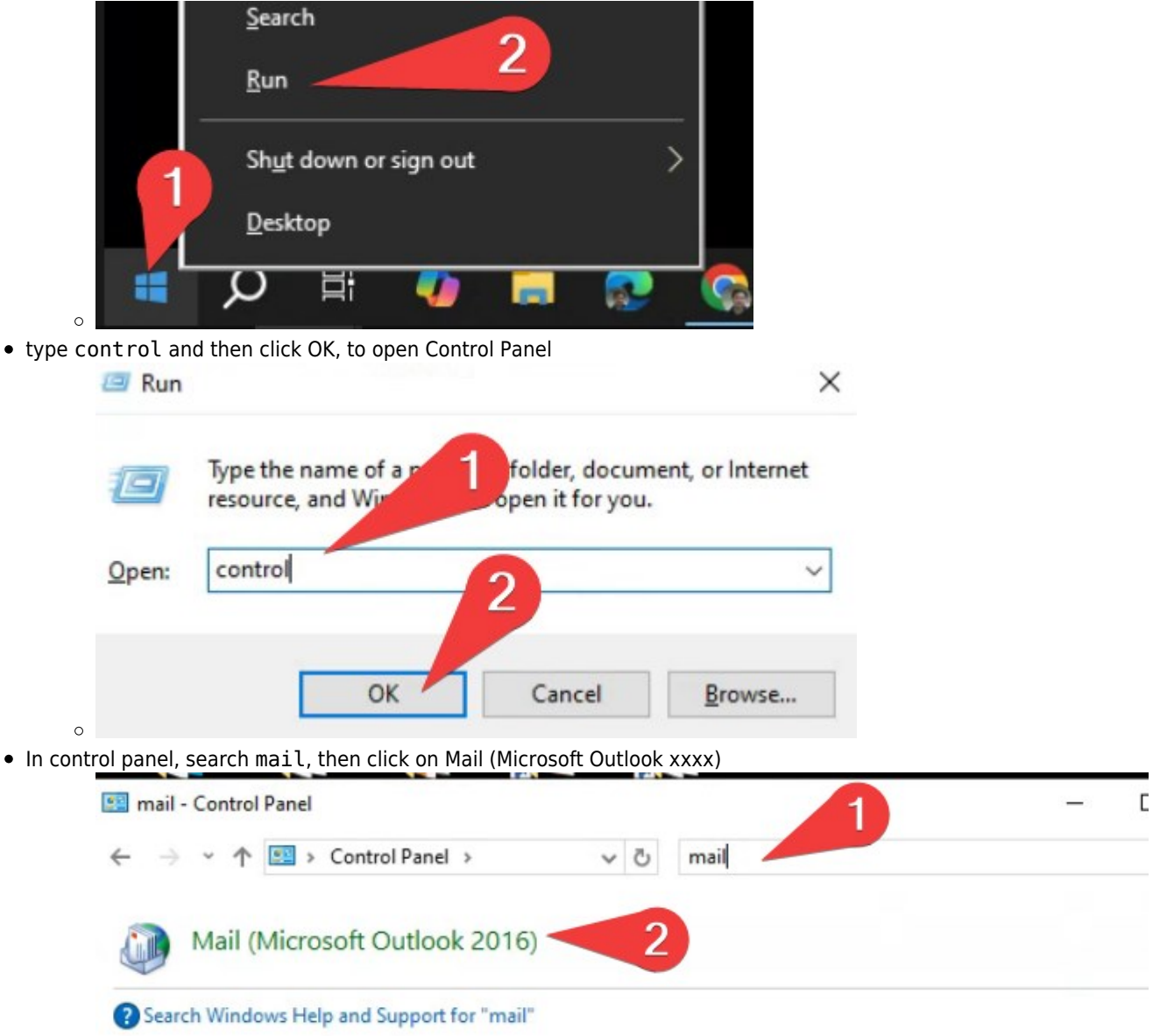

- °
- Click Email Accounts

   Make sure your account is IMAP type
  - If you have multiple email accounts, some POP3 and some IMAP, make sure we do this operation on IMAP accounts only.
  - $\circ~$  Please read this for Migrate Outlook POP3 accounts

Last update: 2025/05/02 migrate\_outlook\_imap\_accounts\_to\_new\_email\_server http://wiki.sxl.net/migrate\_outlook\_imap\_accounts\_to\_new\_email\_server?rev=1746195611 14:20

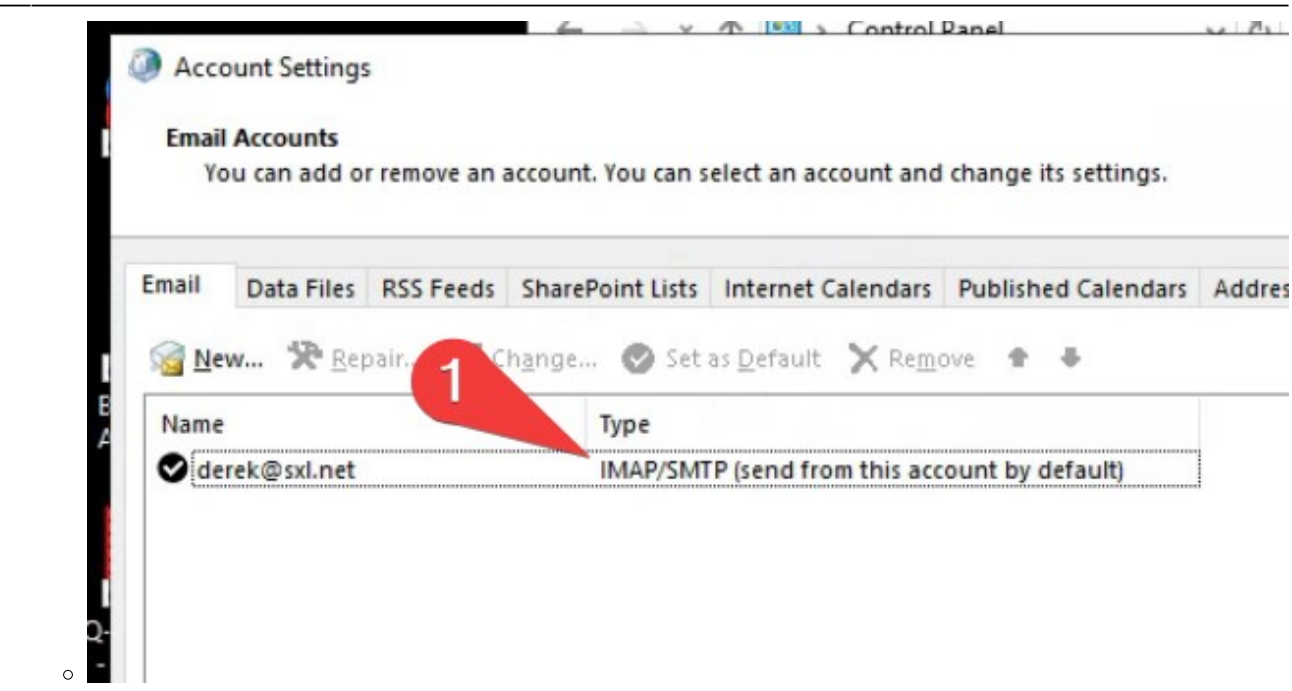

- For IMAP accounts, we must backup existing emails before changing account settings
- Open Outlook, click File > Open & Export

| (←)<br>Info                | Open                       |                                                              |
|----------------------------|----------------------------|--------------------------------------------------------------|
| Open & Export<br>Save As   | Open<br>Calendar           | Open Calendar<br>Open a calendar file in Outlook (.ics, .vo  |
| Print<br><br>Office        | Open Outlook<br>Data File  | Open Outlook Data File<br>Open an Outlook data file (.pst).  |
| Account<br>Options<br>Exit | <b>टे</b><br>Import/Export | Import/Export<br>Import or export files and settings.        |
| 0                          | Other User's               | Other User's Folder<br>Open a folder shared by another user. |

Choose "Export to a file" and then click Next

-

## Import and Export Wizard

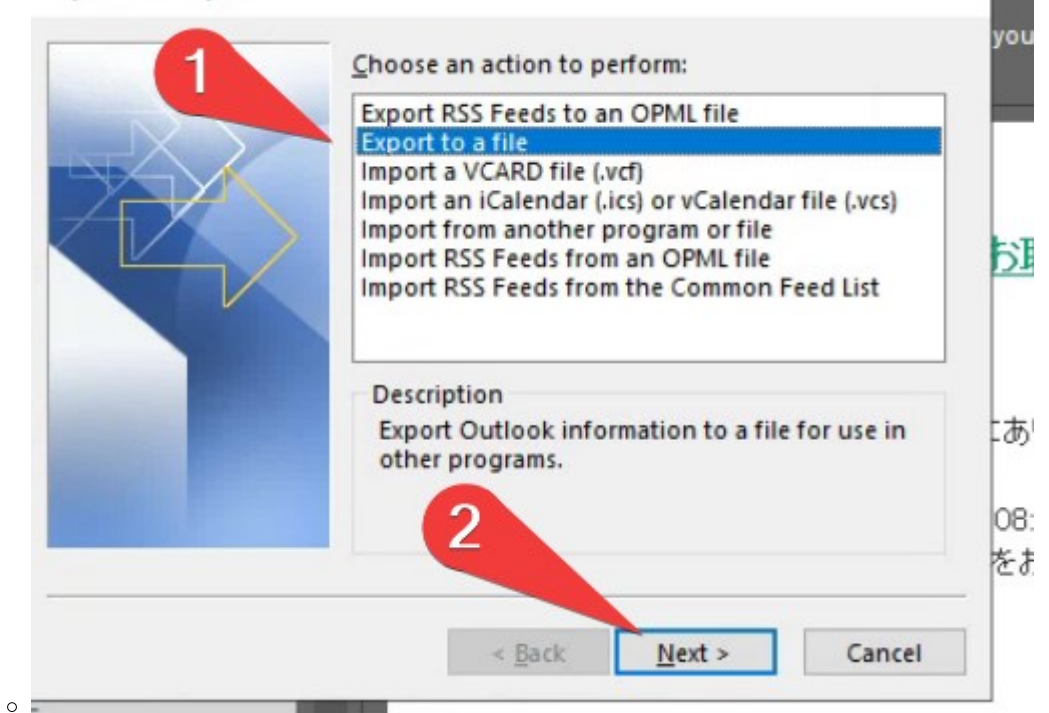

Choose "Outlook Data File (.pst)" and then click Next

| NA | Comma | Separated Va<br>k Data File (.ps | lues<br>st) |  |
|----|-------|----------------------------------|-------------|--|
|    |       |                                  |             |  |
|    |       |                                  |             |  |
|    |       | 0                                |             |  |
|    |       | 4                                |             |  |

## • Choose the IMAP account and then click Next

|                                                                                                    | Select the folder to export from:                                                                                                    | prote                                                                   |                 |
|----------------------------------------------------------------------------------------------------|----------------------------------------------------------------------------------------------------|-------------------------------------------------------------------------|-----------------|
|                                                                                                    | ✓ 😳 derek@sxl.net                                                                                                    |                                                                         |                 |
|                                                                                                    | Inbox (1)<br>Drafts<br>Sent<br>Sent<br>10_TODO<br>Calendar (This comput<br>Contacts (This comput<br>Journal (This computer<br>Junk [46]<br>Notes (This computer of<br>Include 12 yrs | ter only)<br>r only)<br><u>Filter</u><br><u>Filter</u><br><u>Filter</u> |                 |
| 虱情 積木                                                                                                    | < <u>B</u> ack <u>N</u> ext ><br>ご対応いただけない                                                                                                    | Cancel<br>い場合、取引停止となど                                                   |                 |
| Save exported file as, click Brows                                                                                         | e, and give a name to your backup file                                                                                                    | e (I name mime as derek-back                                            | up.pst) ×       |
| ← → ▼ ↑ 📙 « accour                                                                                                    | nts > Documents > Outlook Files                                                                                                    | ✓ ひ Search Outlook Files                                                | م               |
| Organize 🔻 New folder                                                                                                    |                                                                                                    | 8                                                                       | = • 🕐           |
| This PC<br>3D Objects                                                                                                    | ↑ Name                                                                                                    | Date modified 30/4/2025 9:07 pm                                         | Type<br>Outlook |
| <ul> <li>Documents</li> <li>Downloads</li> <li>Music</li> <li>Pictures</li> <li>Videos</li> <li>Local Disk (C:)</li> </ul> | 1                                                                                                    |                                                                         |                 |
| 🛆 Google Drive (G:)                                                                                                    |                                                                                                    |                                                                         |                 |
|                                                                                                    | *                                                                                                    |                                                                         |                 |
| <ul> <li>File <u>n</u>ame: derek-bac</li> </ul>                                                                            | :kup.pst                                                                                                    | 0                                                                       | ~               |
|                                                                                                    |                                                                                                    |                                                                         |                 |
| Save as type: Outlook d                                                                                                    | lata files (*.pst)                                                                                                    | 4                                                                       | ~               |

If you have multiple IMAP accounts, it is important to rename the backup file, so that later export will not
overwrite previous ones.

- Click Finish to start the export
- Do not input any password, just click OK.

atica

ed

|                       |                                      | meccane                               |                                                                               |            |
|-----------------------|--------------------------------------|---------------------------------------|-------------------------------------------------------------------------------|------------|
| Cr                    | eate Outlook D                       | ata File                              | ×                                                                             |            |
| A                     | dd optional pa                       | ssword                                |                                                                               |            |
| E                     | assword:                             | 1                                     |                                                                               |            |
| V                     | erify Password:                      |                                       |                                                                               |            |
|                       | Save this pas                        | sword in your password                | d list                                                                        |            |
|                       |                                      |                                       |                                                                               |            |
|                       |                                      | OK Cancel                             | E.                                                                            |            |
| 0                     |                                      |                                       | , <i>D</i> +                                                                  |            |
| r export<br>se Outloo | : is finished, we l<br>ok            | begin to change the serve             | ver settings.                                                                 |            |
| back to t             | the previous Cor                     | trol Panel > Mail setting             | gs                                                                            |            |
| nge both<br>then cli  | n Incoming and (<br>ck More Settings | Jutgoing server to h12.hl             | nksx.com                                                                      |            |
| Change                | Account                              |                                       |                                                                               | ×          |
| POP and               | IMAP Account Se                      | ttings                                |                                                                               | <u>k</u>   |
| Enter                 | the mail server sett                 | ings for your account.                |                                                                               | R          |
|                       |                                      |                                       |                                                                               | 0          |
| User Infor            | mation                               |                                       | Test Account Settings                                                         |            |
| our Name              | 8                                    | Derek Chan                            | We recommend that you test your account to ensure<br>the entries are correct. | that       |
| Email Add             | ress:                                | derek@sxl.net                         |                                                                               |            |
| Server Info           | ormation                             |                                       | Test Account Settings                                                         |            |
| Account T             | ype:                                 | IMAP                                  | Automatically test account settings when New                                  |            |
| ncoming               | mail server:                         | h12.hksx.com                          | is clicked                                                                    |            |
| <u>O</u> utgoing      | mail server (SMT :                   | h12.hksx.com                          |                                                                               |            |
| Logon Inf             | ormation                             | · · · · · · · · · · · · · · · · · · · |                                                                               |            |
| User Name             | e:                                   | derek@sxl.net                         | Mail to keep offline: All                                                     |            |
| Password:             |                                      | *****                                 |                                                                               |            |
|                       |                                      | emember password                      |                                                                               |            |
| Reguire               | e logon using Secu                   | re Password Authentication            |                                                                               |            |
| (314)                 |                                      |                                       | <u>M</u> ore Setting                                                          | s          |
|                       |                                      |                                       |                                                                               |            |
|                       |                                      |                                       |                                                                               |            |
| (e sure (             | Dutaoina Server                      | is set to $>$ Use the same            | e settings as my incoming mail server (this is same as                        | b<br>befor |
| OP and 1              | IMAP Account                         | Settings                              |                                                                               |            |
| Enter                 | the mail server s                    | ettings for your account.             | <u>.</u>                                                                      |            |
| 🔘 In                  | ternet Email Se                      | ttings                                | ×                                                                             |            |
| Car                   | outgoing                             | Server Advanced                       | Setti                                                                         |            |
| Gene                  | eral outgoing                        | Advanced                              | ad th                                                                         |            |
|                       | Ay outgoing ser                      | ver (SMTP) requires aut               | thentication e cor                                                            |            |
|                       | ) <u>U</u> se same set               | tings as my incoming m                | nail server                                                                   |            |
| (                     | Log on using                         | 1                                     |                                                                               |            |
|                       | User Name:                           |                                       | it Set                                                                        |            |

Acc

Inc

Out

•

Password:

<u>Remember password</u>

Reguire Secure Password Authentication (SPA)

Last update: 2025/05/02 migrate\_outlook\_imap\_accounts\_to\_new\_email\_server http://wiki.sxl.net/migrate\_outlook\_imap\_accounts\_to\_new\_email\_server?rev=1746195611 14:20

- On the Advanced Page
  - $\circ~$  set Incoming server (IMAP) port to 993 and SSL/TLS
  - $\circ~$  set Outgoing server (SMTP) port to 465 and SSL/TLS
  - If your computer / outlook is older than 10 years, or you are using different product, you may need to try different port.
    - Incoming Port 993 SSL, or Port 143 None SSL
    - Outgoing Port 465 SSL, or Port 587 STARTTLS, or Port 25 None-SSL
    - Click OK and Next
- Outlook will test connection, normally you will see this:

| ongratu<br>ontinue      | lations! All tests completed successfully                 | Click Close to                   | <u>S</u> top |
|-------------------------|-----------------------------------------------------------|----------------------------------|--------------|
| Tasks                   | Frrors                                                    |                                  | Close        |
| Tasks<br>✓ Log<br>✓ Ser | onto incoming mail server (IMAP)<br>nd test email message | Status<br>Completed<br>Completed |              |

- If cannot pass this test, you can
  - 1. make sure your password is correct (try login WebMail)
  - 2. try different connect ports/SSL combinations (see above)
- Click Close and Finsih
- Open Outlook again

0

- After Send/Receive once, you will see all your previous emails disppeared. but don't worry.
- We have to import the previous backup now.
- Click File > Open & Export > Import/Export

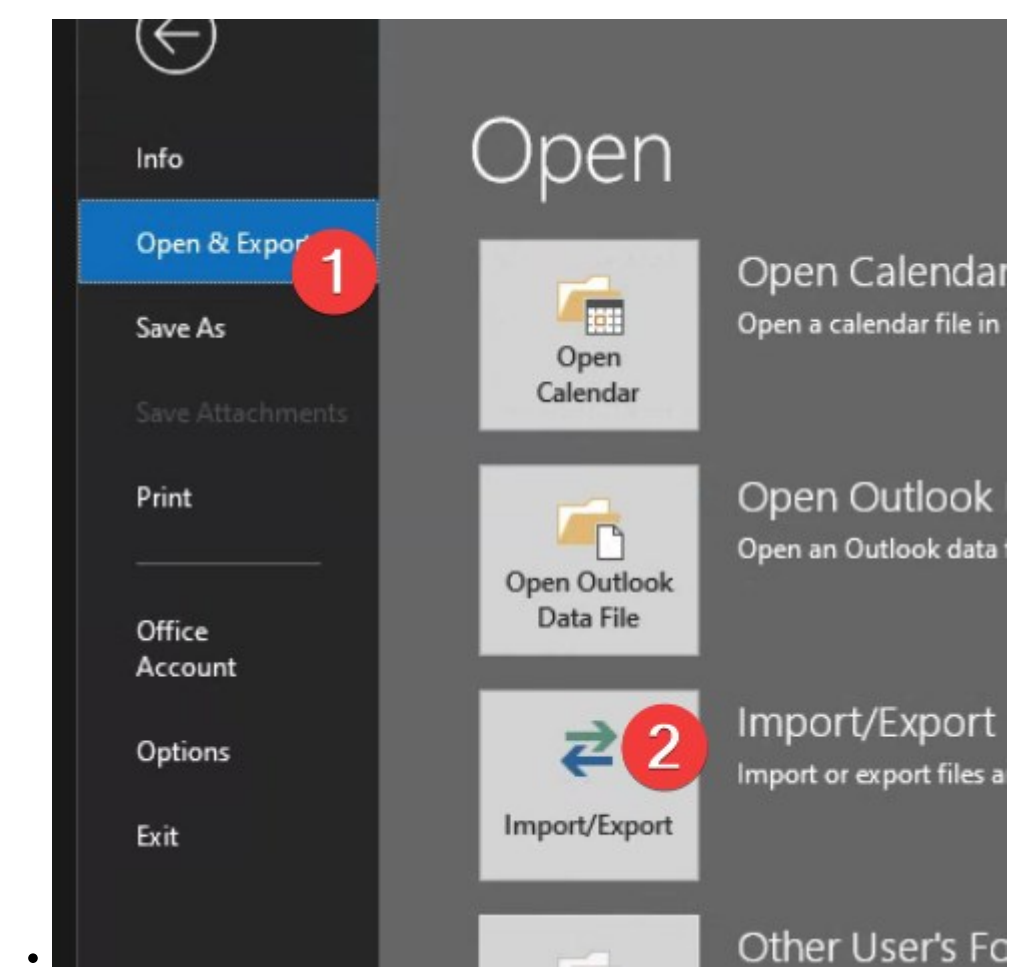

• choose "Import from another program or file" > Next

7/9

|   | Choose an action to perform:                                                                                                    |
|---|----------------------------------------------------------------------------------------------------|
|   | Export RSS Feeds to an OPML file<br>Export to a file<br>Import a VCARD file (.vcf)<br>Import an iCalendar (.ics) or vCalendar file (.vcs) |
|   | Import from another program or file                                                                                                    |
| Y | Import RSS Feeds from an OPML file<br>Import RSS Feeds from the Common Feed List                                                          |
|   | Description<br>Import data from other files, such as Outlook<br>data files (.PST) and text files.                                         |
| - |                                                                                                    |

2025/06/08 09:53

| Select file type to i | mport from:<br>I Values |  |
|-----------------------|-------------------------|--|
|                       | (.pst)                  |  |
|                       |                         |  |

• Browse to the previous backup file > Next

|      | rie to import                              |
|------|--------------------------------------------|
| - 16 | nents\Outlook Files\derek-backup.pst Brows |
|      | Options                                    |
|      | Replace duplicates with items imported     |
|      | Allow duplicates to be created             |
|      | O Do not import duplicates                 |
|      |                                            |
|      |                                            |
|      |                                            |
|      |                                            |
|      |                                            |
|      |                                            |
|      |                                            |
|      |                                            |

• Choose Import to the same folder > Finish

100

| Select the folder to import from:                                                                                           |                                       |
|----------------------------------------------------------------------------------------------------|---------------------------------------|
| <ul> <li>✓ Include subfolders</li> <li>○ Import items into the current</li> <li>● Import items into the same for</li> </ul> | <u>F</u> ilter<br>folder<br>older in: |
| derek@sxl.net                                                                                                    | ~                                     |

- Wait until import finished
- All your previous emails come back.
- If you have other computers, laptop, hand phone using the same IMAP account
  - $\circ$  you only need to delete the previous account, and then add a new account with new server settings.
  - all your emails will come back.

From: http://wiki.sxl.net/ - **wiki** 

Permanent link: http://wiki.sxl.net/migrate\_outlook\_imap\_accounts\_to\_new\_email\_server?rev=1746195611

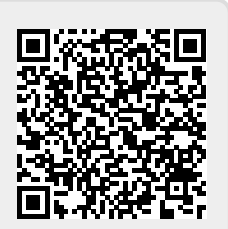

Last update: 2025/05/02 14:20